| ACTEON |
|--------|
|        |

# TWAIN Trium 2D INSTALLATION GUIDE

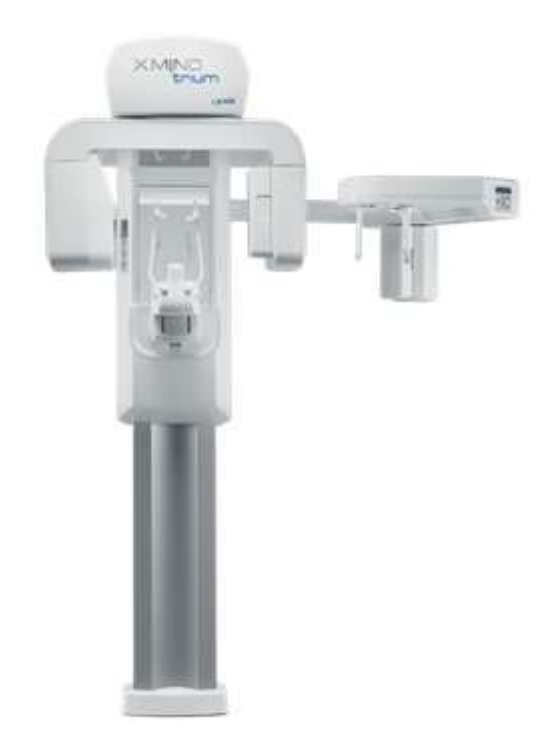

| Ed. n. 1 | Rev. n. 0      | Issued by: SM | Reviewed by: |         |
|----------|----------------|---------------|--------------|---------|
|          | of: 2017-06-15 | Approved by:  |              | p. 1/20 |

| ACTEON                                   | INSTALLATION GUIDE           | TWAIN-<br>TRIUM_installation_guide1.1.docx |
|------------------------------------------|------------------------------|--------------------------------------------|
| Via Roma, 45<br>21057 Olgiate Olona (VA) | Project Name: TWAIN Trium 2D | Page 2 of 20                               |
|                                          |                              |                                            |

DETAILS OF THE DOCUMENT

Project Name: TWAIN Trium 2D

File name: TWAIN-TRIUM\_installation\_guide.docx

Document type: Technical specification

Standard reference: N.A.

| EDITION | REVISION | DATE       | ISSUED BY | REVIEWED BY | APPROVED BY | Notes                                                                                                    |
|---------|----------|------------|-----------|-------------|-------------|----------------------------------------------------------------------------------------------------|
| 1       | 0        | 2017/06/15 | M. Sasso  |             |             | First release                                                                                                |
| 1       | 1        | 2017/07/05 | M.Sasso   |             |             | Remove installation of VCRedist<br>Change "Setup_Twain_Trium"<br>change path for<br>"Trium_config_installer" |

Language of the original document: English Zal

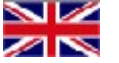

THE INFORMATION CONTAINED IN THIS DOCUMENT ARE STRICTLY CONFIDENTIAL AND CAN ONLY BE VIEWED BY AUTHORIZED PERSONNEL OF ACTEON Group.

ANY INFORMATION AND DATA CONTAINED HEREIN IS EXCLUSIVE PROPERTY OF ACTEON AND ANY DISCLOSURE, COPYING, DISTRIBUTION OR TAKING ANY ACTION IN RELIANCE ON THE CONTENTS OF THIS DOCUMENT IS STRICTLY PROHIBITED UNDER ANY CIRCUMSTANCE AND MODALITY.

|          | 2              |               |              |         |
|----------|----------------|---------------|--------------|---------|
| Ed. n. 1 | Rev. n. 0      | Issued by: SM | Reviewed by: | p. 2/20 |
|          | of: 2017-06-15 | Approved by:  |              | •       |

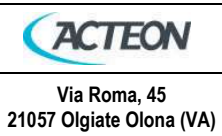

# Summary

| Quick description of the TWAIN standard                | 4  |
|--------------------------------------------------------|----|
| Main Description                                       | 4  |
| Objective                                              | 4  |
| INTRODUCTION                                           | 5  |
| CONTENT OF THE USB STICK / DVD ROM PROVIDED WITH TRIUM | 5  |
| WORKSTATION MINIMUM REQUIREMENTS                       | 6  |
| INSTALLING THE TWAIN INTERFACE FOR XMIND-TRIUM 2D      | 8  |
| DCAM ISTALLATION                                       | 11 |
| NETWORK CARD INTEL CT CONFIGURATION                    | 13 |
| TRIUM INTERNAL BOARDS FIRMWARE UPGRADE                 | 14 |
| TRIUM VARIABLE CONFIGURATION SERVICE TOOL              | 17 |
| RX TUBEHEAD CALIBRATION                                | 19 |
| INTRODUCTION                                           | 19 |
| PROCEDURE                                              | 19 |
| LOGIN to SERVICE                                       | 19 |
| RX TUBE CALIBRATION                                    | 19 |

| Ed. n. 1 | Rev.n. 0       | Issued by: SM | Reviewed by: | p. 3/20 |  |
|----------|----------------|---------------|--------------|---------|--|
|          | of: 2017-06-15 | Approved by:  |              | ·       |  |

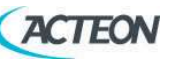

Project Name: TWAIN Trium 2D

Page 4 of 20

# Quick description of the TWAIN standard

#### About the TWAIN consortium:

The TWAIN Working Group is a not-for-profit organization which represents the imaging industry. TWAIN's purpose is to provide and foster a universal public standard which links applications and image acquisition devices. The ongoing mission of this organization is to continue to enhance the standard to accommodate future technologies.

The TWAIN consortium does not market any software, hardware or other products. It has a website at http://www.twain.org/ on which you can find a wealth of practical information for people who want further information on the subject.

The TWAIN standard exists for Windows and Macintosh platforms. Only Windows is covered herein. At the present time, there is no Macintosh version of the TWAIN interface for SOPIX sensors.

The TWAIN standard allows total interconnection of software and peripherals. However, software and peripherals are not obliged to comply with the entire standard; so there can be partial or complete incompatibilities in some cases.

### Main Description

#### Objective

Acquire TRIUM PANORAMIC & CEPHALOMETRIC images through TWAIN Source provided by Acteon.

The configuration of TRIUM managed are:

- PANORAMIC
- PANORAMIC/CEPHALOMETRIC

| Ed. n. 1 | Rev. n. 0      | Issued by: SM | Reviewed by: | p. 4/20 |
|----------|----------------|---------------|--------------|---------|
|          | of: 2017-06-15 | Approved by:  |              |         |

| ACTEON |
|--------|
|--------|

Via Roma, 45

21057 Olgiate Olona (VA)

### INTRODUCTION

This document contains the setup and the configuration of the Workstation with for Trium Pan /Ceph tomograph.

This manual is intended only for new installation of the ais 1.6 software on a brand new x-mind trium, and not for the upgrade of a previous version.

Please follow all the instruction included in this manual to correctly install the new version of the software.

Changing some options in the installation could affect the right functionality of ais software, generating some faults.

## CONTENT OF THE USB STICK / DVD ROM PROVIDED WITH TRIUM

- 1. DOCUMENTATION
- 2. Setup TWAIN TRIUM
- 3. NEW HAMMAMATSU DCAM SETUP
- 4. TRIUM CONFIG INSTALLER

| Ed. n. 1 | Rev. n. 0      | Issued by: SM | Reviewed by: | p. 5/20 |
|----------|----------------|---------------|--------------|---------|
|          | of: 2017-06-15 | Approved by:  |              |         |

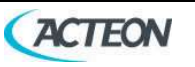

Project Name: TWAIN Trium 2D

## WORKSTATION MINIMUM REQUIREMENTS

### IT'S MANDATORY TO RESPECT WORKSTATION MINIMUM REQUIREMENTS

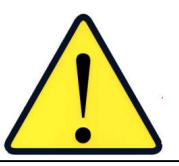

THE CHOICE OF WORKSTATION/SERVER FOR X-MIND TRIUM PANO/CEPH, OR OTHER VERSIONS OF TRIUM PROVIDED WITHOUT WORKSTATION, IS UNDER CUSTOMER RESPONSIBILITY. A WRONG CHOICE, WITHOUT RESPECTING MINIMUM REQUIREMENT, WILL NOT BE UNDER ACTEON GROUP RESPONSIBILITY.

Please, take care about workstation minimum requirement to avoid faults, errors, misfunctionality and/or problem during the installation, connection and use of X-MIND Trium.

WORKSTATION:

- MAC Workstations are not supported
- Virtual machines installation is not tested and not permitted

**OPERATIVE SYSTEM :** 

- Microsoft Windows 7 64 bits
- Microsoft Windows 10 professional 64 bits

#### HARDWARE REQUIREMENTS :

- Processor : INTEL I5 or superior
- RAM : 4GB DDR3 1600MHz in Dual Channel configuration
- Hard Disk : 1TB 7200 rpm or superior
- Network Cards :

2 LAN network boards needed : one of them can be already present on the motherboard and have being used only for network access. The second one MUST be and INTEL CT 1000 pro (provided with Trium PAN/CEPH) and MUST be used for the connection between Trium and workstation

Avoid to use a wireless network card on the workstation : fast connection network (LAN type) are needed to share the patient exams with the clients PCs. Due to this, a WiFi network card could be too slow to transfer patient exams with clients PCs.

- Graphic card : OPEN GL 2.1 compatible (suggested an NVIDIA GT/GTX)
- Monitor : 1280x1024 16 million of colors at least. HD resolution is suggested.

#### **ADMINISTRATION RIGHTS :**

| Ed. n. 1 | Rev.n. 0       | Issued by: SM | Reviewed by: | p. 6/20 |
|----------|----------------|---------------|--------------|---------|
|          | of: 2017-06-15 | Approved by:  |              |         |

| ACTEON                                   | INSTALLATION GUIDE           | TWAIN-<br>TRIUM_installation_guide1.1.docx |
|------------------------------------------|------------------------------|--------------------------------------------|
| Via Roma, 45<br>21057 Olgiate Olona (VA) | Project Name: TWAIN Trium 2D | Page 7 of 20                               |

• Always take care to be the administrator of the workstation, and log in as the same user of the AIS installation.

| Ed. n. 1 | Rev.n. 0       | Issued by: SM | Reviewed by: | p. 7/20 |
|----------|----------------|---------------|--------------|---------|
|          | of: 2017-06-15 | Approved by:  |              | ·       |

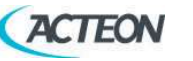

Project Name: TWAIN Trium 2D

Page 8 of 20

# INSTALLING THE TWAIN INTERFACE FOR XMIND-TRIUM 2D

Installation is made as simple as possible.

You just need to run the file **TriumTwainDriverSetup\_x.x.x-n.exe**, and installation takes only a few seconds. Follow the steps until message informs you when the installation is finished.

|   |                                                                       | ?   |      | Х |
|---|-----------------------------------------------------------------------|-----|------|---|
| 3 | X-MIND Trium - TWAIN driver Setup                                     |     |      |   |
|   | Setup - Trium TWAIN driver                                            |     |      |   |
|   | Welcome to the Trium TWAIN driver Setup Wizard.                       |     |      |   |
|   |                                                                       |     |      |   |
|   |                                                                       |     |      |   |
|   |                                                                       |     |      |   |
|   |                                                                       |     | D    |   |
|   | ilext                                                                 | (   | Quit |   |
|   |                                                                       | ?   |      | × |
| 4 | 👸 X-MIND Trium - TWAIN driver Setup                                   |     |      |   |
|   | Installation Folder                                                   |     |      |   |
|   | Please specify the folder where Trium TWAIN driver will be installed. |     |      |   |
|   | C:\TRIUM                                                              | Dee | MEG  | 1 |

| Ed. n. 1 | Rev. n. 0      | Issued by: SM | Reviewed by: | p. 8/20 |
|----------|----------------|---------------|--------------|---------|
|          | of: 2017-06-15 | Approved by:  |              |         |

|      | ACTEON                                                                                                    | INSTALLA                                                                                                    | TION GUIDE                                                                                                    | TWAIN-<br>TRIUM installation quide1.1 de |
|------|----------------------------------------------------------------------------------------------------|----------------------------------------------------------------------------------------------------|----------------------------------------------------------------------------------------------------|------------------------------------------|
| 21   | Via Roma, 45<br>1057 Olgiate Olona (VA)                                                                                                    | Project Name:                                                                                                    | TWAIN Trium 2D                                                                                                    | Page 9 of 20                             |
| 21   | <ul> <li>← Trium R</li> <li>← Trium R</li> <li>✓ Trium R</li> <li>✓ Trium R</li> <li>✓ Trium R</li> <li>✓ Trium R</li> <li>✓ Trium R</li> <li>✓ Trium R</li> <li>✓ Trium R</li> </ul>                                | rium - TWAIN driver Setup<br>conents<br>components you want to install.<br>equirements<br>wain Driver Installer<br>m Twain Driver demo images<br>m Twain Driver Main Compone<br>ase<br>Select All Deselect All                                                                                                    | ?     )       Trium Twain Driver       This component will occupy<br>approximately 130.65 MiB on your<br>hard disk drive.       Next       Cancel       ?       ?                                                                                                    |                                          |
|      | License Agre<br>Please read the fr<br>agreement before<br>de Götzen® S.r.l<br>non-transferable<br>purposes.<br>Customer acknov<br>affiliates and/or<br>the limited license<br>parties of their re<br>I accept the li | eement<br>Not a service of the service of the service | accept the terms contained in this<br>its a limited, non-exclusive and<br>onal or internal business<br>including, without limitation, its<br>juire by virtue of this Agreement,<br>or by the performance by the<br>express or implied license rights to<br><u>N</u> ext Cancel | ▲                                        |
|      | ← 😿 X-MIND T<br>Ready to Ins<br>Setup is now read<br>Show Details                                                                                                    | rium - TWAIN driver Setup<br>tall<br>y to begin installing Trium TWAIN driv                                                                                                    | ? >                                                                                                    | <                                        |
|      |                                                                                                    |                                                                                                    | Install Cancel                                                                                                    |                                          |
|      |                                                                                                    |                                                                                                    |                                                                                                    |                                          |
| n. 1 | Rev. n. 0                                                                                                    | Issued by: SM                                                                                                    | Reviewed by:                                                                                                    | p. 9/20                                  |

| ACTEON                                             |                                       | E TRIUM_installation |
|----------------------------------------------------|---------------------------------------|----------------------|
| Via Roma, 45<br>21057 Olgiate Olona (VA)           | Project Name: TWAIN Trium             | 2D Page 10 o         |
|                                                    |                                       | ? ×                  |
| ← 🐻 x-mind                                         | Trium - TWAIN driver Setup            |                      |
| Lundo Ilino Te                                     | ium TMAINI dai an                     |                      |
| Instaning II                                       |                                       | 178/                 |
| Installing compo                                   | nent Trium Requirements               | 12.70                |
| Show Details                                       |                                       |                      |
|                                                    |                                       |                      |
|                                                    |                                       |                      |
|                                                    |                                       |                      |
|                                                    | Install                               | Cancel               |
|                                                    |                                       | ? ×                  |
| ← 📸 X-MIND                                         | Trium - TWAIN driver Setup            |                      |
| Creating Ur                                        | ninstaller                            |                      |
|                                                    |                                       | 100%                 |
| Installation finish                                | ned!                                  |                      |
| Hide Details                                       | • • • • • • • • • • • • • • • • • • • |                      |
| C:\TRIUM\TRIU<br>C:\TRIUM\TRIU<br>Writing uninstal | Mybearer<br>M<br>ler.                 | ^                    |
| Installation finis                                 | hed!                                  | ~                    |
|                                                    | Next >                                | Cancel               |
|                                                    |                                       | 2 ×                  |
| 🖏 X-MIND Trium                                     | - TWAIN driver Setun                  |                      |
|                                                    |                                       |                      |
| Completing                                         | the Trium TWAIN driver Wizard         |                      |
| Click Hinish to ex                                 | it the frium fivery driver wizard.    |                      |
|                                                    |                                       |                      |
|                                                    |                                       |                      |
|                                                    |                                       |                      |
|                                                    |                                       |                      |
|                                                    |                                       | Einish               |
|                                                    |                                       |                      |
|                                                    |                                       |                      |
|                                                    |                                       |                      |
| Rev. n. 0                                          | Issued by: SM Review                  | ed by:               |
| of: 2017-06-15                                     | Approved by:                          |                      |

| Via Poma 45              | INSTALLATION GUIDE           | TRIUM_installation_guide1.1.docx |
|--------------------------|------------------------------|----------------------------------|
| 21057 Olgiate Olona (VA) | Project Name: TWAIN Trium 2D | Page 11 of 20                    |

### **DCAM ISTALLATION**

-

1. Install the new DCAM as following:

| rganize 🔻 Share wit             | th • Burn New folder                |                  |                    |          | E • | 0 |
|---------------------------------|-------------------------------------|------------------|--------------------|----------|-----|---|
| Favorites                       | Name                                | Date modified    | Туре               | Size     |     |   |
| Desktop                         | 📕 DCAMAPI                           | 25/01/2017 14:39 | File folder        |          |     |   |
| 🚺 Downloads                     | autorun.inf                         | 20/06/2010 00:40 | Setup Information  | 1 KB     |     |   |
| 💹 Recent Places                 | BCAM_2013-05_GigE_x64.msi           | 09/12/2014 16:22 | Windows Installer  | 2.344 KB |     |   |
|                                 | SCAM_2013-05_GigE_x64_uninstall.bat | 25/01/2017 16:04 | Windows Batch File | 1 KB     |     |   |
| Libraries                       | ishelpx.exe                         | 01/11/2002 20:43 | Application        | 26 KB    |     |   |
| Documents                       | By Setup.exe                        | 08/12/2015 13:03 | Application        | 1.812 KB |     |   |
| Music     Pictures     Videos   | SETUP.INI                           | 20/12/2016 03:21 | Configuration sett | 4 KB     |     |   |
| Computer                        |                                     |                  |                    |          |     |   |
| Local Disk (C:)<br>RESTORE (D:) |                                     |                  |                    |          |     |   |
| 🖉 20161121-yakkety-a            | 1                                   |                  |                    |          |     |   |
| Vetwork                         |                                     |                  |                    |          |     |   |

- Launch from the provided USB stick/zip\DCam 16.12.5193 folder file the SETUP executable
  - the setup application will allow you to choose the installation type: choose GigE Camera for Flat Panel Sensor, then click on install, accept the license and click on next

| DCAM-API            | IEEE1394 Camera                   |                                                                                                    |
|---------------------|-----------------------------------|----------------------------------------------------------------------------------------------------|
|                     | Active Silicon FireBird / Phoenix | DCAM-API Drivers for GigE Cameras requires the following items to be install<br>your computer. Click Install to begin installing these requirements. |
|                     | USB Camera                        | Status Requirement                                                                                                    |
|                     | GigE Camera for Flat Panel Sensor | Pending Microsoft Visual C++ 2008 SP1 Redistributable Package (x86)<br>Pending Microsoft Visual C++ 2008 SP1 Redistributable Package (x64)           |
|                     |                                   |                                                                                                    |
|                     | Tools                             |                                                                                                    |
| Modules and Drivers | Others                            |                                                                                                    |
| 16.12.5193          | Exit                              |                                                                                                    |

| Ed. n. 1 | Rev. n. 0      | Issued by: SM | Reviewed by: | p. 11/20 |
|----------|----------------|---------------|--------------|----------|
|          | of: 2017-06-15 | Approved by:  |              |          |

| ACTEON                                                                                                    | INSTAL                                                                         | LATION GUIDE                                                                                                    | TWAIN-<br>TRIUM_installation_guide1.1.docx                                                                                                    |
|----------------------------------------------------------------------------------------------------|--------------------------------------------------------------------------------|----------------------------------------------------------------------------------------------------|----------------------------------------------------------------------------------------------------|
| Via Roma, 45<br>21057 Olgiate Olona (VA)                                                                                                    | Project Nar                                                                    | ne: TWAIN Trium 2D                                                                                                    | Page 12 of 20                                                                                                    |
| M-API Drivers for GigE Comeras<br>Welcome to the InstallShield Wizard for D<br>The InstallShield Wizard will install DCAM-API Driv<br>continue, did: Next. | CAH-API Drivers for GigE Cameras<br>rers for GigE Cameras on your computer. To | DCAM-API Drivers for GigE Cameras<br>License Agreement<br>Pease read the following locate agreement confudy.<br>THIS LICENS<br>License License<br>I. Cleaning the<br>License License<br>and warransp<br>and all brane<br>systems, ping. | Software User Agreement CACHERENEMT ("Agreement") CACHERENEMT ("Agreement") So accepting this agreement between Hamansta, a Japanese corporation with its registered office at to, Higashi-ku, Hamanstau CUC, Japan ("Herk") and do corporate office of the LICENSEE representative software.  Octor-APD to resincidedine supported to go any ("Be associated therwith, or the supported camera using the hardware or software (whether embedded using the hardware or software (whether embedded using the hardware or software (whether embedded using the hardware or software (whether embedded using the hardware or software (whether embedded using the hardware or software (whether embedded using the hardware or software (whether embedded using the hardware or software (whether embedded) |

when the installation is finished, you don't need to set the configuration of the driver

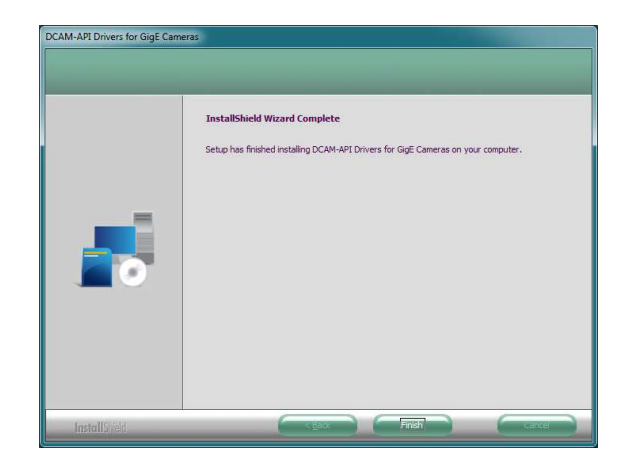

-

| Ed. n. 1 | Rev. n. 0      | Issued by: SM | Reviewed by: | p. 12/20 |
|----------|----------------|---------------|--------------|----------|
|          | of: 2017-06-15 | Approved by:  |              |          |

| ACTEON |
|--------|
|--------|

Project Name: TWAIN Trium 2D

## NETWORK CARD INTEL CT CONFIGURATION

- 1. Install from the provided USB stick the INTEL CT network driver
- 2. From network connection properties set TCP/IP internet protocol with persistent IP address as follow:

| Conservation ( )                                                   | County                                                                                                    |
|--------------------------------------------------------------------|----------------------------------------------------------------------------------------------------|
| Avanzate                                                           | Generale                                                                                                    |
| Connetti tramite:<br>Broadcom NetLink (TM) Gigabit Ether Configura | È possible ottenere l'assegnazione autornatica delle impostazioni IP se la<br>rete supporta tale caratteristica. In caso contrato, sarà necessario<br>schiedere all'amministratore di rete le impostazioni IP corrette. |
| La connessione utilizza i componenti seguenti:                     | O Qtieni automaticamente un indrizzo IP                                                                                                    |
| Se OSA NdisFilter Protocol                                         | 🕢 🕤 Ublizza il seguente indrizzo IP                                                                                                    |
|                                                                    | Jnditazo IP. 192 . 168 . 111 4                                                                                                    |
|                                                                    | Sybret mask: 255 . 255 . 255 . 0                                                                                                    |
|                                                                    | Gateway predefinito:                                                                                                    |
| Installa                                                           | C Otteni indiraze server DNS automaticamente                                                                                                    |
| TCP/IP. Protocollo predefinito per le WAN che permette la          | Utilizza i seguenti indrizzi server QNS:                                                                                                    |
| comunicazione tra diverse reti interconnesse.                      | Server DNS preferito:                                                                                                    |
| Mostra un'icona sull'area di notifica quando connesso              | Server DNS atemativo:                                                                                                    |
| Ngtifica in caso di connettività limitata o assente                | Avangate                                                                                                    |
| OK Annulla                                                         | OK Annula                                                                                                    |

- 3. SET NIC IP address to 192.168.111.4
- 4. SET Subnet mask to 255.255.255.0.
- 5. Rename the NIC connection to the EUT as "TRIUM NOT TO MODIFY".

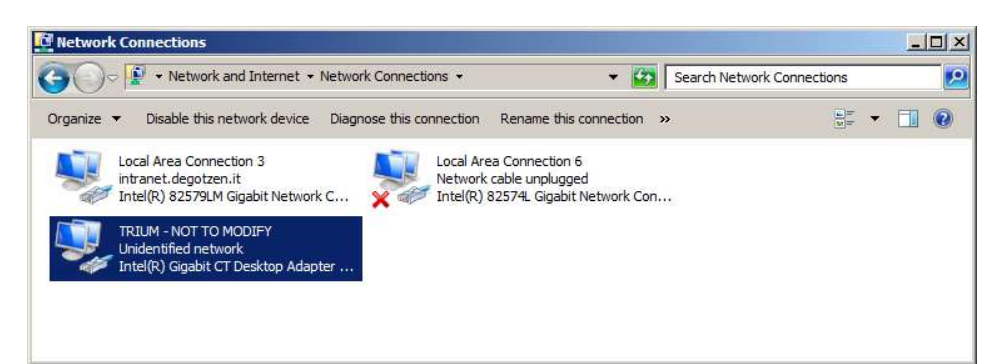

| Ed. n. 1 | Rev.n. 0       | Issued by: SM | Reviewed by: | p. 13/20 |
|----------|----------------|---------------|--------------|----------|
|          | of: 2017-06-15 | Approved by:  |              | 1        |

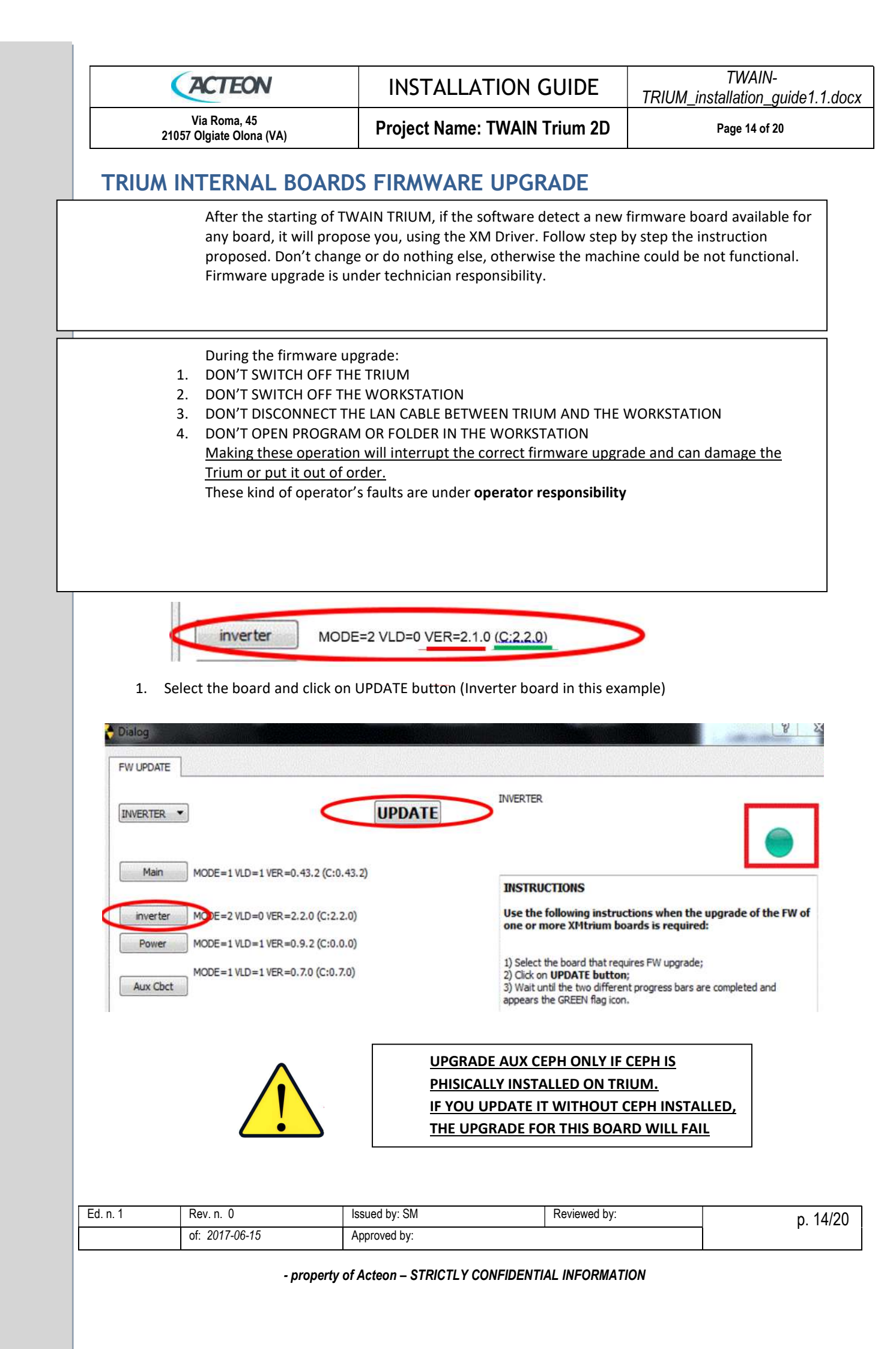

| ACTEON                                   | INSTALLATION GUIDE           | TWAIN-<br>TRIUM_installation_guide1.1.docx |
|------------------------------------------|------------------------------|--------------------------------------------|
| Via Roma, 45<br>21057 Olgiate Olona (VA) | Project Name: TWAIN Trium 2D | Page 15 of 20                              |

2. Wait until the two different progress bars are completed and appears the GREEN flag icon

| VERTER •                                             | UPDATE                                   | INVERTER                                                                                                    |
|------------------------------------------------------|------------------------------------------|----------------------------------------------------------------------------------------------------|
| Main MODE=1 VLD=1 VE                                 | ER=0.43.2 (C:0.43.2)                     | INSTRUCTIONS                                                                                                    |
| inverter MODE=2 VLD=0 VE                             | ER=2.2.0 (C:2.2.0)                       | Use the following instructions when the upgrade of the FW o<br>one or more XMtrium boards is required:                                                                                             |
| Power MODE=1 VLD=1 VE<br>MODE=1 VLD=1 VE<br>Aux Cbct | 3R=0.9.2 (C:0.0.0)<br>5R=0.7.0 (C:0.7.0) | <ol> <li>Select the board that requires FW upgrade;</li> <li>Click on UPDATE button;</li> <li>Wait until the two different progress bars are completed and appears the GREEN flag icon.</li> </ol> |
| Aux Ceph MODE=0 VLD=0 V                              | ER=0.0.0 (C:0.3.0)                       | Repeat 1 to3 for each of the boards that require FW upgrade.                                                                                                    |
| UPGR                                                 | IDriver                                  |                                                                                                    |
|                                                      |                                          | Update Status =8 (WRITE)                                                                                                    |
|                                                      | -                                        | Error code =0 (OK)                                                                                                    |
|                                                      |                                          | MODE=UPDATE VALID=0 CRC=                                                                                                    |
|                                                      |                                          |                                                                                                    |

3. When the GREEN round icon stops blinking and becomes a flag, the upgrade is finished

| ialog     |                                      |        | P                                                                                                    |
|-----------|--------------------------------------|--------|----------------------------------------------------------------------------------------------------|
|           |                                      |        |                                                                                                    |
| NVERTER . | ]                                    | UPDATE | INVERTER                                                                                                    |
| Main      | ) MODE=1 VLD=1 VER=0.43.2 (C;0.43.2) |        | INSTRUCTIONS                                                                                                    |
| inverter  | MODE=2 VLD=0 VER=2.2.0 (C:2.2.0)     |        | Use the following instructions when the upgrade of the FW of<br>one or more XMtrium boards is required:                                                                                               |
| Power     | MODE=1 VLD=1 VER=0.9.2 (C:0.0.0)     |        |                                                                                                    |
| Aux Cbct  | MODE=1 VLD=1 VER=0.7.0 (C:0.7.0)     |        | <ol> <li>Select the board that requires FW upgrade;</li> <li>Cick on UPDATE button;</li> <li>Wait until the two different progress bars are completed and<br/>appears the GREEN flag icon.</li> </ol> |
| Aux Ceph  | MODE=0 VLD=0 VER=0.0.0 (C:0.3.0)     |        | Repeat 1 to 3 for each of the boards that require FW upgrade.                                                                                                    |

| Ed. n. 1 | Rev.n. 0       | Issued by: SM | Reviewed by: | p. 15/20 |
|----------|----------------|---------------|--------------|----------|
|          | of: 2017-06-15 | Approved by:  |              | •        |

| ACTEON                                   | INSTALLATION GUIDE           | TWAIN-<br>TRIUM_installation_guide1.1.docx |
|------------------------------------------|------------------------------|--------------------------------------------|
| Via Roma, 45<br>21057 Olgiate Olona (VA) | Project Name: TWAIN Trium 2D | Page 16 of 20                              |

- 4. Make effective the modification:
  - ✓ Turn OFF XM trium (do not use emergency stop to turn OFF trium) and leave OFF at least:
  - 2 minutes after inverter board FW upgrade
  - 30 seconds after other boards FW upgrade

For each board mounting old versions, upgrade the firmware, restarting from step 1 of this chapter

| Ed. n. 1 | Rev.n. 0       | Issued by: SM | Reviewed by: | p. 16/20 |
|----------|----------------|---------------|--------------|----------|
|          | of: 2017-06-15 | Approved by:  |              |          |

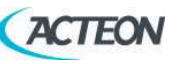

Project Name: TWAIN Trium 2D

Page 17 of 20

# TRIUM VARIABLE CONFIGURATION SERVICE TOOL

After the installation of AIS 1.6 run this tool to transfer and configure the Trium variable data setting in the workstation. This operation is mandatory having the Trium calibration data and factory test data inserted in the workstation. Without this data setting, the machine will not be functional.

- 1. Run TriumConfig\_Installer\_v1.4, double clicking on the setup file.
- 2. Click on 'Next' to proceed with the installation path :

|                                         |      | ? | Х   |
|-----------------------------------------|------|---|-----|
| 🔯 Trium Config Installer v1.4.0-1 Setup |      |   |     |
| Setup - Trium SN:XT0                    |      |   |     |
| Welcome to the Trium SN:XT              |      |   |     |
|                                         |      |   |     |
|                                         |      |   |     |
|                                         |      |   |     |
|                                         |      |   |     |
|                                         |      |   |     |
|                                         | Next | Q | uit |

3. You MUST change the installation path to C:\TRIUM, or the machine will not be functional.

|     |                 | E aldar                    |                    |       |   |
|-----|-----------------|----------------------------|--------------------|-------|---|
| Ple | ase specify the | e folder where Trium SN:XT | will be installed. |       |   |
| C:  | \TRIUM          |                            |                    | Brows | e |
|     |                 |                            |                    |       |   |
|     |                 |                            |                    |       |   |
|     |                 |                            |                    |       |   |
|     |                 |                            |                    |       |   |

| Ed. n. 1 | Rev.n. 0       | Issued by: SM | Reviewed by: | p. 17/20 |
|----------|----------------|---------------|--------------|----------|
|          | of: 2017-06-15 | Approved by:  |              |          |

| ACTEON                                   | INSTALLATION GUIDE           | TWAIN-<br>TRIUM_installation_guide1.1.docx |
|------------------------------------------|------------------------------|--------------------------------------------|
| Via Roma, 45<br>21057 Olgiate Olona (VA) | Project Name: TWAIN Trium 2D | Page 18 of 20                              |

- 4. Proceed with license agreement, the click on 'Next'
- 5. Click in 'Install' to start the installation
- 6. Click on 'Finish' to complete the installation.

| Ed. n. 1 | Rev.n. 0       | Issued by: SM | Reviewed by: | p. 18/20 |
|----------|----------------|---------------|--------------|----------|
|          | of: 2017-06-15 | Approved by:  |              |          |

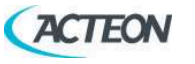

Project Name: TWAIN Trium 2D

## **RX TUBEHEAD CALIBRATION**

### INTRODUCTION

In this paragraph you can find instructions to calibrate the RX tube.

These instructions are applicable to all the X-MIND Trium models.

Perform this calibration when:

- ✓ You replace the whole U-arm group
- ✓ You replace the RX tube
- ✓ You replace the Inverter board
- $\checkmark$  In some cases of RX tube failures, depending on troubleshooting diagnostic messages.

### PROCEDURE

#### **LOGIN to SERVICE**

- a. End execution of AIS.
- b. Turn OFF then ON X-MIND trium.
- c. Start XMdriver Show double clicking on the file: C:\AISSoftware\XMdriver\XMdriverShow.bat
- d. Verify that SERVICE tab has green flag (WorkStation and X-MIND trium are communicating).
- e. Click on SERVICE tab and enter the required password: rdtech.

| ✓ Disconnect | XM-Driver    |      |     |                |                |
|--------------|--------------|------|-----|----------------|----------------|
|              | V Disconnect | 🛠 хм | SIM | SERVICE (9229) | FACTORY (9779) |

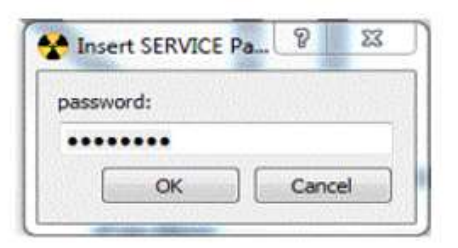

#### **RX TUBE CALIBRATION**

f. Click on Calibration tab and then click on RX tube tab.

|   | antiometer R Colu                        | mn Potentiometer     | tiometer Nasion U-arm Encod |          | Mechanical axes  | Collimator CRX Tube                                   |  |
|---|------------------------------------------|----------------------|-----------------------------|----------|------------------|-------------------------------------------------------|--|
|   | START TUBE                               | CALIBRATION          | TextLabel                   | <b>*</b> | Servi ? S        | <u>]</u>                                              |  |
|   | ABORT                                    | ABORT                |                             |          | SET IP Address   | ons when recalibration<br>only under supervision      |  |
|   | Enable Advan                             | Enable Advanced Mode |                             |          | SET Model        | BRATION button;                                       |  |
|   | film_ratio_num (1)                       | 1                    |                             |          | Calibration      | tton and keep it pressed<br>ears the GREEN flag icon; |  |
|   | film_ratio_den (1)<br>film_curr_stby (15 | 1 00) 1500           |                             |          | Calib Collimator |                                                       |  |
| 1 | Rev. n. 0                                | Issued by: S         | SM                          |          | Reviewed by:     |                                                       |  |

| ACTEON                                   | INSTALLATION GUIDE           | TWAIN-<br>TRIUM_installation_guide1.1.docx |
|------------------------------------------|------------------------------|--------------------------------------------|
| Via Roma, 45<br>21057 Olgiate Olona (VA) | Project Name: TWAIN Trium 2D | Page 20 of 20                              |

g. Click on on START tube calibration.

| U-arm Potentiometer R         | Column Potentiometer | Nasion                                                                                                    | U-arm Encoder | Mechanical axes | Collimator     | RX Tube | ** |
|-------------------------------|----------------------|----------------------------------------------------------------------------------------------------|---------------|-----------------|----------------|---------|----|
| START TUBE CALIBRATION        |                      | INSTRUCTIONS<br>Use the following instructions when recalibration of TUBEHEAD is required (on<br>under supervision of ACTEON representative): |               |                 | required (only |         |    |
| Advanced Enable Advanced Mode |                      |                                                                                                    |               |                 |                |         |    |

h. Keep continuously pressed the X-ray exposure button

| START TUBE CALL   | IBRATION                                            |                                                  | INSTRUCTIONS                                                 |                                                                                                    |
|-------------------|-----------------------------------------------------|--------------------------------------------------|--------------------------------------------------------------|----------------------------------------------------------------------------------------------------|
| 44775 000 1       |                                                     |                                                  | Use the following                                            | . Inteller                                                                                                    |
| Advanced          | <b>M</b>                                            |                                                  | under supervisio                                             | on of AC                                                                                                    |
| Enable Advanced M | Mode                                                |                                                  | 1) Click on START<br>2) Press the XRay of<br>CREEN fan icon: | TUBE C                                                                                                    |
|                   | Advanced<br>Enable Advanced I<br>film_ratio_num (1) | Advanced Enable Advanced Mode film_ratio_num (1) | Advanced Enable Advanced Mode film_ratio_num (1)             | Advanced  Enable Advanced Mode  I) Clok on START  2) Press the XRAy  GREEN flag icon;  GREEN flag icon;  3) Clok on Close b |

until the buzzer is OFF and appears the green fixed icon.

| U-arm Potentiometer R | Column Potentiometer | Nasion | U-arm Encoder    | Mech    |
|-----------------------|----------------------|--------|------------------|---------|
| START TUBE CALL       |                      | 5      | INSTRUCTIONS     | ginstra |
| Advanced              |                      |        | under supervisio | on of A |
| -                     |                      |        | 1) Cick on START | TURE (  |

#### → It can take up to 2 minutes: DO NOT INTERRUPT the procedure

- i. To make effective the modification turn OFF X-MIND trium.
- **j.** End X-MIND driver SERVICE.

| Ed. n. 1 | Rev. n. 0      | Issued by: SM | Reviewed by: | p. 20/20 |
|----------|----------------|---------------|--------------|----------|
|          | of: 2017-06-15 | Approved by:  |              | ·        |